# OMNI 3200 QUICK REFERENCE GUIDE

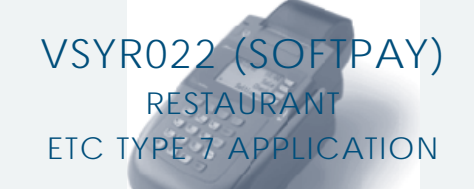

## **Credit Sale**

#### Press F2 key on the Terminal.

If debit is activated, choose **CREDIT** when prompted to select sale type.

Manually enter card information.
Key in card number and press ENTER.
Key in card expiration date and press ENTER. (Example: for December 2001, enter 1201)

Swipe card through vertical slot as shown on terminal\*

NOTE:Prompting messages vary based on card type and setup. Terminal may display the following prompts: •Invoice Number? Key the appropriate information, press ENTER. • Server ID? Key the appropriate information, press ENTER.

### Key in dollar amount of transaction, then press ENTER.

- Miscellaneous Amount? Key the appropriate information, press ENTER.
- Tip Amount? Key the appropriate information, press **ENTER.** • Print Customer Copy? Press **F2** for yes, **F1** for no.

### Transaction complete.

Terminal displays transaction response (see "Response Codes" below). Receipt prints if transaction is approved. • Have customer sign receipt and place in cash register drawer.

## **Credit Return/Refund**

### Press F3 key on the terminal.

If debit is activated, choose **CREDIT** when prompted to select refund type.

### Manually enter card information.

Key in card number and press ENTER.
Key in card expiration date and press ENTER. (Example: for December 2001, enter 1201)

### 2 Swipe card through vertical slot as shown on terminal\*.

NOTE:Prompting messages vary based on card type and setup. Terminal may display the following prompts: •Invoice Number? Key the appropriate information, press ENTER. • Server ID? Key the appropriate information, press ENTER.

#### **3** Key in dollar amount of transaction, then press ENTER.

• Miscellaneous Amount? Key the appropriate information, press ENTER.

•Tip Amount? Key the appropriate information, press ENTER. • Print Customer Copy? Press F2 for yes, F1 for no.

#### 4 Transaction complete - Return/Refund captured.

After Return/Refund is captured, terminal prints copy of Return/Refund voucher.

• Have customer sign receipt and place in cash register drawer.

## **Credit Ticket Only**

When given an approval code by an operator, you must complete a Credit Ticket Only transaction to enter item into terminal and print receipt for customer to sign.

Press + key on the terminal then press F1 to select Ticket Only.

#### Manually enter card information.

Key in card number and press ENTER.
Key in card expiration date and press ENTER. (Example: for December 2001, enter 1201)

Key in dollar amount of transaction, then press ENTER.

#### NOTE:Prompting messages vary based on card type and setup. Terminal may display the following prompts:

Invoice Number? Key the appropriate information, press ENTER.
Server ID? Key the appropriate information, press ENTER.

Key in dollar amount of transaction, then press ENTER.

- Miscellaneous Amount. Key the appropriate information, press ENTER.
- •Tip Amount? Key the appropriate information, press ENTER.
- Auth Code? Key the appropriate information, press ENTER.
- Print Customer Copy? Press F2 for yes, F1 for no.

## **Debit Sale**

- Press F2 key on the terminal.
- 2 Swipe card through vertical slot as shown on terminal.

(All debit card transactions must be swiped; debit card numbers may not be entered manually.)
• Choose **DEBIT** when prompted to select Sale type.
• Server ID? Key the appropriate information, press **ENTER.**

#### Key in Debit Sale amount and press ENTER.

NOTE:Prompting messages vary based on card type and setup. Terminal may display the following prompts: • Misc. Amount? Key the appropriate information, press ENTER. • Tip Amount? Key the appropriate information, press ENTER. • Cash Back? Key the appropriate information, press ENTER.

Customer enters PIN to complete transaction.

Customer must key in private Personal Identification Number and press ENTER on PIN pad. • Print Customer Copy? Press F2 for yes, F1 for no.

## 5 Transaction complete.

4

2

3

Terminal displays transaction response (see "Response Codes" below). Receipt prints if transaction is approved.

Have customer sign receipt and place in cash register drawer.

## **Debit Return/Refund**

Press F3 key on the terminal.

#### Swipe card through vertical slot as shown on terminal.

(All debit card transactions must be swiped; debit card numbers may not be manually entered.)
Choose **DEBIT** when prompted to select Sale type.
Server ID? Key the appropriate information, press **ENTER.**

Key in debit refund amount and press ENTER.

NOTE:Prompting messages vary based on card type and setup. Terminal may display the following prompts: • Misc. Amount? Key the appropriate information, press ENTER. • Tip Amount? Key the appropriate information, press ENTER.

Customer enters PIN to complete transaction.

Customer must key in private Personal Identification Number and press **ENTER** on PIN pad. Give customer a copy of the refund slip. • Print Customer Copy? Press **F2** for yes, **F1** for no.

## **Terminal Responses**

### Definitions:

Call Center

- Operator should call the credit authorization center.

#### Declined

-The authorization for the transaction has been declined.

#### • Invalid Card #

- The credit card presented is not acceptable for payment.

# Invalid Tran Type Incorrect transaction attempted.

- Invalid Merch #
  - Invalid merchant # for the transaction attempted.

#### • Invalid Amount

-Authorization request must be for at least \$1.00.

Inv Batch Seq

- Improper procedures have created an invalid terminal condition.

#### • Force \$XXXXX.XX

- The batch was closed with an error condition.

#### Invalid \$XXXXX.XX

- An invalid cardholder # was detected in the batch during the close process.

- Close \$XXXXX.XX
  - The response for a normal close transaction.

| Card Name         | Merchant Number | Phone Number |
|-------------------|-----------------|--------------|
| Amex:             |                 |              |
| Diners:           |                 |              |
| Discover:         |                 |              |
| VISA/MC:          |                 |              |
| Customer Support: |                 |              |

## **Additional Terminal Functions**

## Tip Adjust.

| Press TIP AI                                                     | JUST k    | ey on the terminal. |  |  |
|------------------------------------------------------------------|-----------|---------------------|--|--|
| <ul> <li>Enter PASS</li> </ul>                                   | WORD.     |                     |  |  |
| <b>Terminal Di</b>                                               | splays R  | etrieve By:         |  |  |
| Srvr F1                                                          |           |                     |  |  |
| Amt F2                                                           |           |                     |  |  |
| Acct F3                                                          |           |                     |  |  |
| Inv# F4                                                          |           |                     |  |  |
| Select appro                                                     | priate op | otion               |  |  |
| <b>Terminal Di</b>                                               | splays:   |                     |  |  |
| Tran Type                                                        | Adj       | F1                  |  |  |
| Card#                                                            | Next      | F2                  |  |  |
| Amt                                                              |           |                     |  |  |
| Select appro                                                     | priate op | otion               |  |  |
| • If Adjust, adjust the tip amount, press ENTER.                 |           |                     |  |  |
| <ul> <li>If Next, next transaction displays for edit.</li> </ul> |           |                     |  |  |

## Void a Credit Transaction.

Press F4 key on the terminal. •Void Last Transactions. Press F1 for no, F2 for yes. A. If no, **Terminal Displays Retrieve By:** Inv # F1 Acct # F2 Select appropriate option. **Terminal Displays Retrieve By:** Card # No F1 Amount # Yes F2 Next F3 Select appropriate option. . If no, transaction will be cancelled, press CLEAR. • If yes, refer to step B. . If next, terminal displays next item to be voided. (Refer to steps A or B) B. If yes, transaction will be voided.

Print Customer Copy? Press F2 for yes, F1 for no.

### Settlement.

Terminal Displays: Sales: \$0.00 Refunds \$0.00 Total: \$0.00 Enter to confirm • Press ENTER to confirm.

### Batch Review.

Press ↓ key until desired option appears. • Enter **PASSWORD.** 

### **Terminal Displays Retrieve By:**

- Press F1 for Srvr, F2 for Amt, F3 for Acct or F4 for Inv#.
- If Srvr, key in the clerk ID and press ENTER.
- If Amt, key in the total transaction amount and press ENTER.
- If Acct, key in the last 5 digits and press ENTER.
- If Inv#, key in the invoice # and press ENTER.

#### For each option selected terminal displays:

| ran Type | Adj  | F1 |
|----------|------|----|
| ard#     | Prnt | F2 |
| ai u#    | Void | F3 |
| Amt      | Next | F4 |

• If Adj, adjust by:

F1 for Amt, F2 for tip, F3 for clerk, or F4 for Appv. (select an option and key in the appropriate data, press ENTER)

#### NOTE: If amt or tip selected adjust trans.

- If Prnt, terminal will print a duplicate receipt.
- · If Void, terminal will void selected transaction.
- If Next, terminal will display next transaction.

## View Batch Totals.

### Reprint Receipt.

- Press F1 for last receipt, F2 for any receipt.
- If any receipt, key in invoice# and press ENTER.